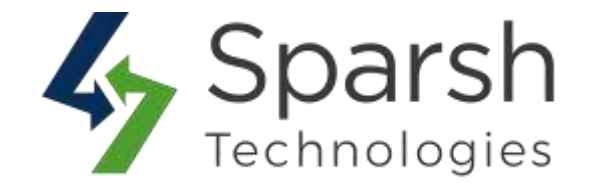

# **TESTIMONIALS**

## **USER GUIDE**

Version 1.0.1

Testimonials v1.0.1

https://www.sparsh-technologies.com

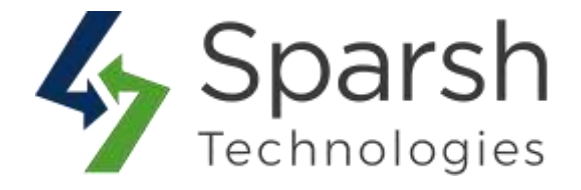

Welcome to Testimonials Extension for Magento 2 developed by Sparsh.

This extension is used to add trustworthy testimonials to your webpage feedback which consists of info about the author and so gain the user's trust and credibility.

### Every below steps helps to show testimonials on your site

#### 1. HOW TO ADD NEW TESTIMONIALS FROM ADMIN

Go to [Magento 2 Admin] > Login > Testimonials > Manage Testimonials > Add New Testimonial

|                            | Name +          | Anonymous                                                                                                  |                                                                       |
|----------------------------|-----------------|----------------------------------------------------------------------------------------------------|-----------------------------------------------------------------------|
|                            |                 |                                                                                                    |                                                                       |
|                            | Message 🔸       | Because of the work I had posted to your website, I ended up landing my<br>dream job. Thank you so muchill |                                                                       |
| ou can manage to           |                 |                                                                                                    | Position/Order to display                                             |
| ublish the estimonial on a | Address         | Seattle, Washington                                                                                        | testimonials on the front<br>E.g. 0,1,2 It will be                    |
| rom here.                  | SortOrder       | 1                                                                                                    | order.                                                                |
|                            | Allahad Data at |                                                                                                    |                                                                       |
|                            | iblished Date + | You can keep adding testimonials<br>and once ready, change the status                                      | details by marking it as Disabled<br>to Enabled. The default value is |
|                            | Status          | Enabled + Enabled.                                                                                         |                                                                       |

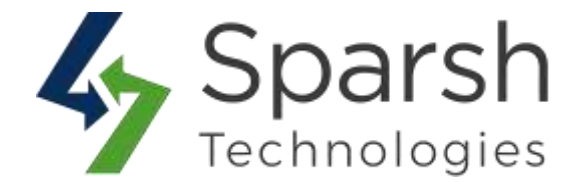

Fill the form details to create a new testimonial:

- > **Name:** Name of Client or Customer. Required.
- > **Message:** Testimonial Message of Client or Customer. Required.
- > Address: Address / location of client. Optional.
- > **Publish Date:** Publish date of testimonial. Required.
- Status: Admin can set testimonial status as enabled or disabled according to requirements. Required is enabled.
- SortOrder: Admin can set order of testimonials to be displayed. It will be displayed in descending order. Default is 0.
- Show on home page: Admin can set testimonial on home page as yes or no according to requirements. Default is no.

#### 2. MANAGE TESTIMONIALS DETAILS

Go to [Magento 2 Admin] > Login > Testimonials > Manage Testimonials.

You can find all testimonials added from frontend / backend here. Testimonial grid has details like Message, Client Name, Address, Position, Publish Date, Show on Homepage, Status etc... of all testimonials of the website.

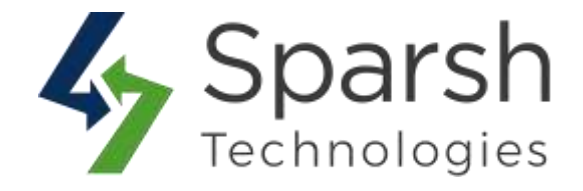

|       |      |                                                                                                    |            |                        |          |                       |         | liters                           | 🖨 Colum                          | ins 🔹              | 🛓 Export |
|-------|------|----------------------------------------------------------------------------------------------------|------------|------------------------|----------|-----------------------|---------|----------------------------------|----------------------------------|--------------------|----------|
| ction | ns   | <ul> <li>5 records found</li> </ul>                                                                                                    |            |                        |          |                       | 20 •    | per page                         | <                                | 1                  | of 1     |
| ¥     | ID ( | Message                                                                                                    | Name       | Address                | Position | Publish<br>On<br>Date | Status  | Created<br>Date                  | Updated<br>Date                  | Show<br>On<br>Home | Action   |
| 3     | 1    | Because of the work I had posted to<br>your website, I ended up landing my<br>dream job. Thank you so much@!                               | Anonymous  | Seattle,<br>Washington | 1        | 2019-<br>07-09        | Enabled | jui 9,<br>2019<br>9:42:23<br>AM  | jul 9,<br>2019<br>11:47:13<br>AM | Yes                | Select + |
| 36    | 2    | I got an invite! #Excited! More excited to put this on my page than someone else.                                                          | Anonymous  | Ahmedabad, IN          | 2        | 2019-<br>07-09        | Enabled | jul 9,<br>2019<br>9:42:23<br>AM  | jul 9,<br>2019<br>11:47:15<br>AM | Yes                | Select + |
| 1     | 3    | You guys rocked III Thank you so<br>much for doing an awesome job!                                                                         | Anounymous |                        | 3        | 2019-<br>07-09        | Enabled | jul 9,<br>2019<br>9:42:23<br>AM  | Jul 5,<br>2019<br>11:47:16<br>AM | Yes                | Select • |
| ī.    | 4    | You made it so simple. My new site is<br>so much faster and easier to work<br>than my old site. I just choose the<br>page and save. Thanks | Roger Supp | Manhattan, NY          | 4        | 2019-<br>07-09        | Enabled | jul 9,<br>2019<br>9:42:23<br>AM  | jul 9,<br>2019<br>11:47:18<br>AM | Yes                | Select ¥ |
| 1     | 5    | Lorem Ipsum is simply dummied text<br>of the printing and typesetting<br>industry. Lorem Ipsum has been the<br>industry.                   | Anonymous  | Seattle,Washington     | 5        | 2019-<br>07-02        | Enabled | jul 19,<br>2019<br>4:44:26<br>AM | Jul 19,<br>2019<br>4:44:26<br>AM | Yes                | Select • |

You can also filter them with different attributes like Publish Date, Show on homepage, Status, Message, Name, Address etc...

|              |                                                    |                               | ▼ Fitters                                                                                 | Columns • L Export •                                                                  |
|--------------|----------------------------------------------------|-------------------------------|-------------------------------------------------------------------------------------------|---------------------------------------------------------------------------------------|
| Created Date |                                                    | Updated Date                  |                                                                                           | D                                                                                     |
| from         |                                                    | from                          | æ                                                                                         |                                                                                       |
| t0           |                                                    | to                            | (B)                                                                                       |                                                                                       |
| <br>Name     |                                                    | Address                       |                                                                                           | Position                                                                              |
| Show On Home | •                                                  | You car<br>E.g. To<br>testimo | n use different filters<br>find all the enabled<br>nials shown on Hon                     | of or the testimonials.<br>Idisabled testimonials,<br>nepage or testimonials by       |
|              | Created Date<br>from<br>to<br>Name<br>Show On Home | Created Date<br>from          | Created Date Updated Date from from to IIII to IIII to IIII to IIIII to IIIII to IIIIIIII | Created Date Updated Date from IP from IP from IP IP IP IP IP IP IP IP IP IP IP IP IP |

https://www.sparsh-technologies.com

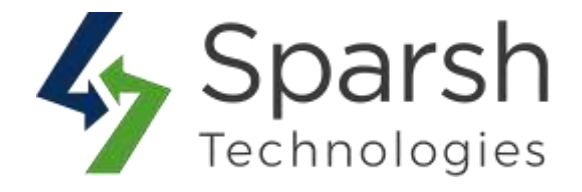

You can make multiple testimonials enable/disable/delete simultaneously by using the Action dropdown at top as shown in below screenshot.

| Actio          | ns      | 5 records found from                                                                                  | can make m<br>ble/disable/d<br>n here. | ultiple testimonia<br>elete simultaneo | als<br>usly |
|----------------|---------|----------------------------------------------------------------------------------------------------|----------------------------------------|----------------------------------------|-------------|
| Delet<br>Disab | e<br>Ie | e                                                                                                    | Name                                   | Address                                | Position    |
| Enabl          | e<br>!  | of the work I had posted to<br>your website, I ended up landing my<br>dream job. Thank you so much!!! | Anonymous                              | Seattle,<br>Washington                 | 1           |
|                | 2       | I got an invite! #Excited! More excited to put this on my page than someone else.                     | Anonymous                              | Ahmedabad, IN                          | 2           |

#### 3. HOW TO ADD TESTIMONIAL WIDGET FOR GIVEN CMS PAGE

Go to [Magento 2 Admin] > Login > Content > Elements > Pages > Add / Edit Page

Open "Content" > Click on "Show / Hide Editor" button > Click on "Insert Widget" button

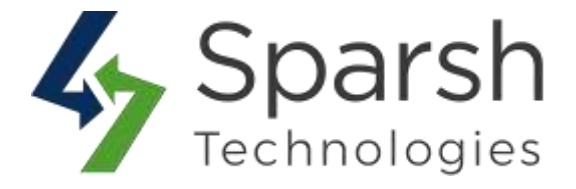

| Show / Hide Editor          | Insert Widget        | Insert Image           | Insert Variable |
|-----------------------------|----------------------|------------------------|-----------------|
| iget type=" <u>Sparsh</u> \ | Testimonials\Block\奷 | omeTestimonials"}}     |                 |
| Click "Insert               | Nidget" from add     | /edit CMS page<br>als. | for which       |

Choose Widget Type as "Testimonials" > Click on "Insert Widget" button

|                                                               | •             |                            |   |
|---------------------------------------------------------------|---------------|----------------------------|---|
| Choose "Testimonials" widget type to display the testimonials | Widget Type * | Testimonials               | × |
| on the frontend for given                                     | -             | Sparsh Testimonials Widget |   |

#### **4. STORE FRONT VIEW**

Clear cache from System > Tools > Cache Management if required.

Showing your Testimonials like below on storefront.

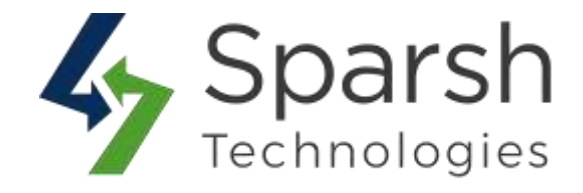

| resumornals                                                                                                    |                                                                               |                                                                                       |   |
|----------------------------------------------------------------------------------------------------|-------------------------------------------------------------------------------|---------------------------------------------------------------------------------------|---|
| You made it so simple. My new site is so much<br>er and easier to work than my old site. I just ch<br>e the page and save. Thanks | fast You guys rocked III Thank you so much for doing a<br>noos n avesome job! | I got an invite! #Excited! More excited to put this o<br>n my page than someone etse. |   |
| CC Roger Supp                                                                                                    | CC Anounymous                                                                 | CC Anonymous<br>Americant II                                                          | > |

#### 5. HOW VISITOR CAN ADD NEW TESTIMONIAL FROM STOREFRONT

Click on "Add New Testimonial" button from widget or testimonials page as shown in step 4 image.

Fill the form details to create a new testimonial:

- > **Name:** Name of Client or Customer. Required.
- > **Place:** Address / location of client. Optional.
- > **Message:** Testimonial Message of Client or Customer. Required.

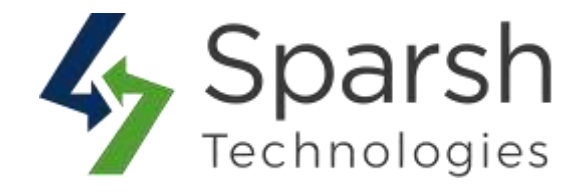

| O LUMA                                |                                                                                                    | Search entire store here                                                  | 1 |
|---------------------------------------|----------------------------------------------------------------------------------------------------|---------------------------------------------------------------------------|---|
| What's New Women ~ Men ~ Gear ~ Trai  | ning 🛩 Sale                                                                                                    |                                                                           |   |
| Home > Testmonais > Add New Testmonai |                                                                                                    |                                                                           |   |
| Add New Testimonial                   | User too can add a testimonial from the storefront, it<br>admin from backend to be published/shown on the fro<br>status as disabled. | needs to be approved/enabled by<br>ont. By default, it will be added with |   |
| Name •                                |                                                                                                    |                                                                           |   |
| Place                                 |                                                                                                    |                                                                           |   |
| Message =                             |                                                                                                    |                                                                           |   |
|                                       |                                                                                                    |                                                                           |   |
|                                       |                                                                                                    |                                                                           | - |
| Save                                  |                                                                                                    |                                                                           |   |

By default, newly added testimonials are disabled and marked as "no" to show on home page. Admin needs to make it enable to show on storefront.

#### 6. VIEW ALL PUBLISHED TESTIMONIALS ON STOREFRONT

Click on "**View All Testimonials**" button from widget or testimonials page as shown in step 5 image.

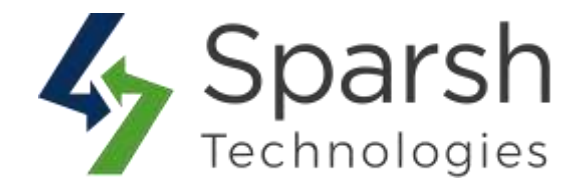

| Hore > Testmonials                  |                                                                                                   |                                            |
|-------------------------------------|---------------------------------------------------------------------------------------------------|--------------------------------------------|
| Testimonials                        | All published and enabled testimonials in the order set from the backend.                         | Add New Testimonial                        |
| Lorem Ipsum is simply dummied i     | est of the printing and typesetting industry. Lorem ipsum has been the industry."                 | Cilck on Add New Testimonial               |
| Seattle,Washington                  |                                                                                                   | button from widget or testimonial<br>page. |
| Nou made it so simple. My new st    | e is so much faster and easier to work than my old site. ( just choose the page and save. Thanks" |                                            |
| 66 Roger Supp<br>Manhattari, NY     |                                                                                                   |                                            |
| "You guys rocked If Thank you so n  | nuch for doing an amesome job!"                                                                   |                                            |
| 66 Anounymous                       |                                                                                                   |                                            |
| 7 gut an invite! #Excited! More exc | ted to put this on my page than someone else."                                                    |                                            |
| Anonymous<br>Ahmedabad, IN          |                                                                                                   |                                            |
| Because of the work I had posted    | ta your website. I ended up landing my dream job. Thank you so much?!"                            |                                            |
| Anonymous                           |                                                                                                   |                                            |

#### 7. HOW TO GLOBALLY ENABLE/DISABLE VIDEO GALLERY

Go to [Magento 2 Admin] > Stores > Settings > Configuration > Sparsh Extensions >

Testimonials

You can enable / disable this extension from here. On disabling it, it won't be shown in front.

| ou can enable/disable   |                    |     | d la constante de la constante de |
|-------------------------|--------------------|-----|----------------------------------------------------------------------------------------------------|
| Testimonials from here. | Enable Testimonial | Yes |                                                                                                    |

https://www.sparsh-technologies.com